## マニュアルB

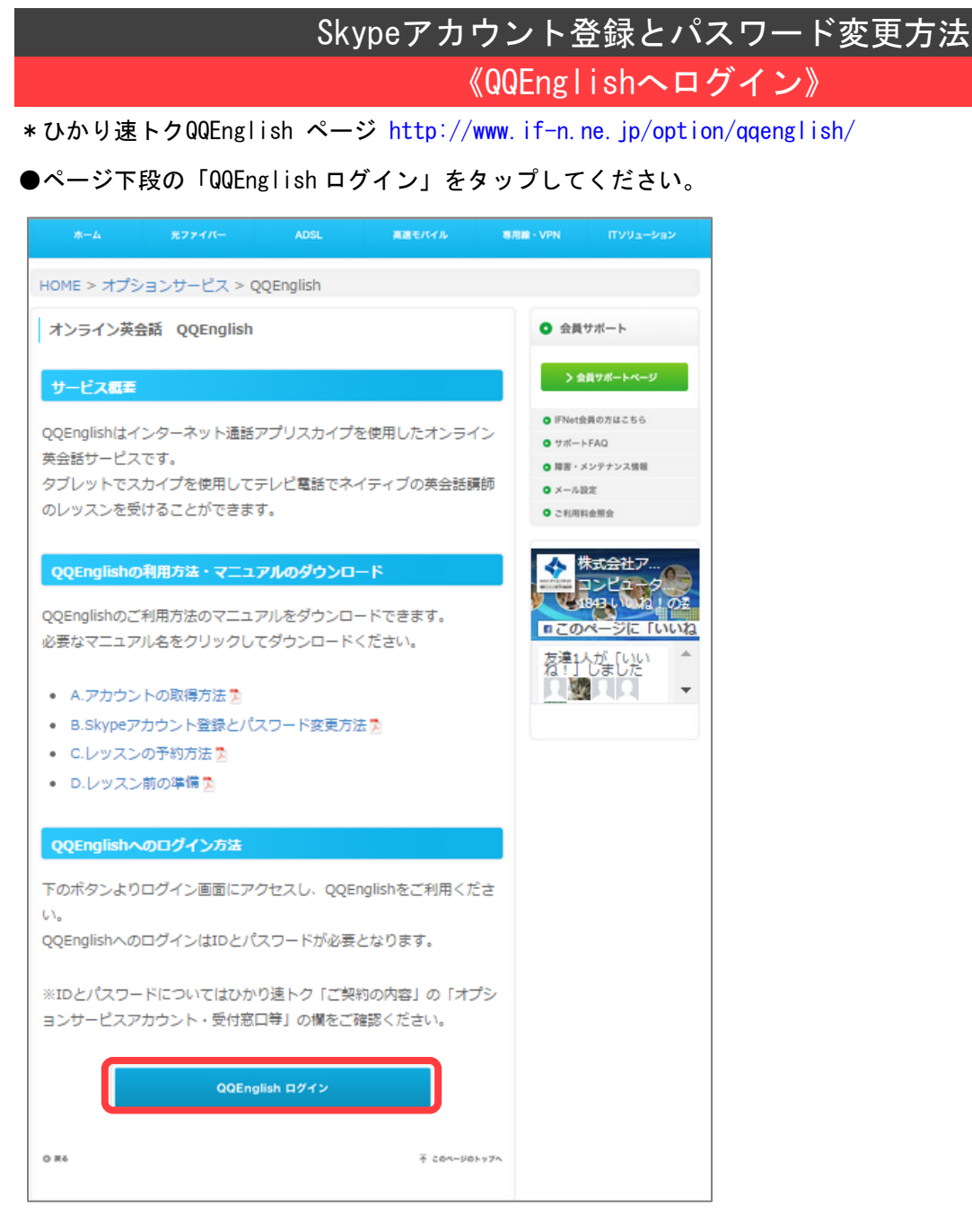

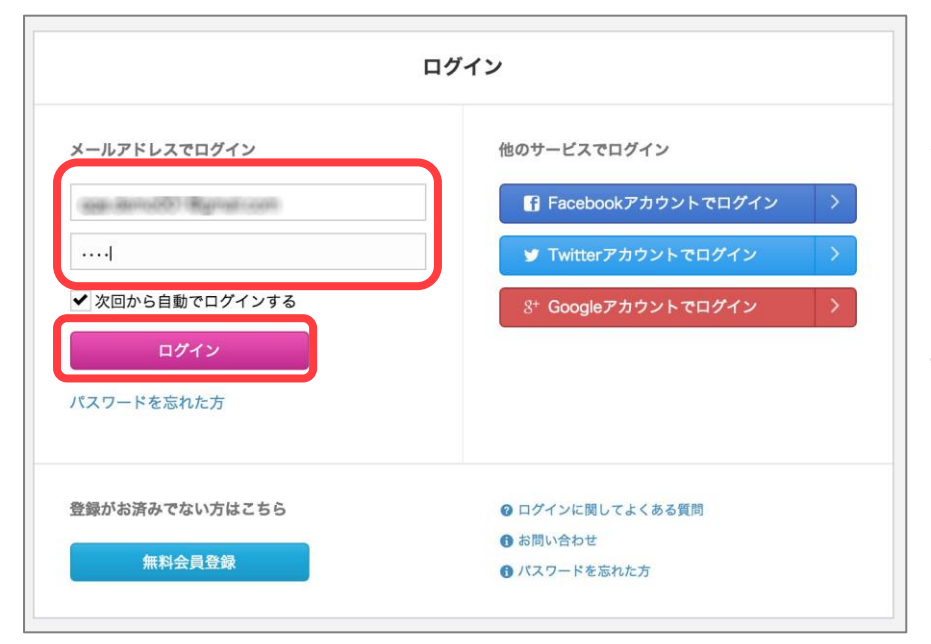

●空欄にメールアドレス、パスワードを 入力し「ログイン」をタップしてください

※IDとパスワードについてはひかり速 トク「ご契約の内容」の「オプションサ ービスアカウント・受付窓口等」の欄を ご確認ください

## 《氏名とSkypeアカウント登録方法》

QQEnglishの講師が受講者を呼ぶ氏名(英字)を登録する必要があります。

また、開始時はSkypeアカウントは「dummy(ダミー)」で登録されています。

レッスンを受ける為には取得したご自身のSkypeアカウントをQQEnglishのマイレッスンに登録する必要があります。

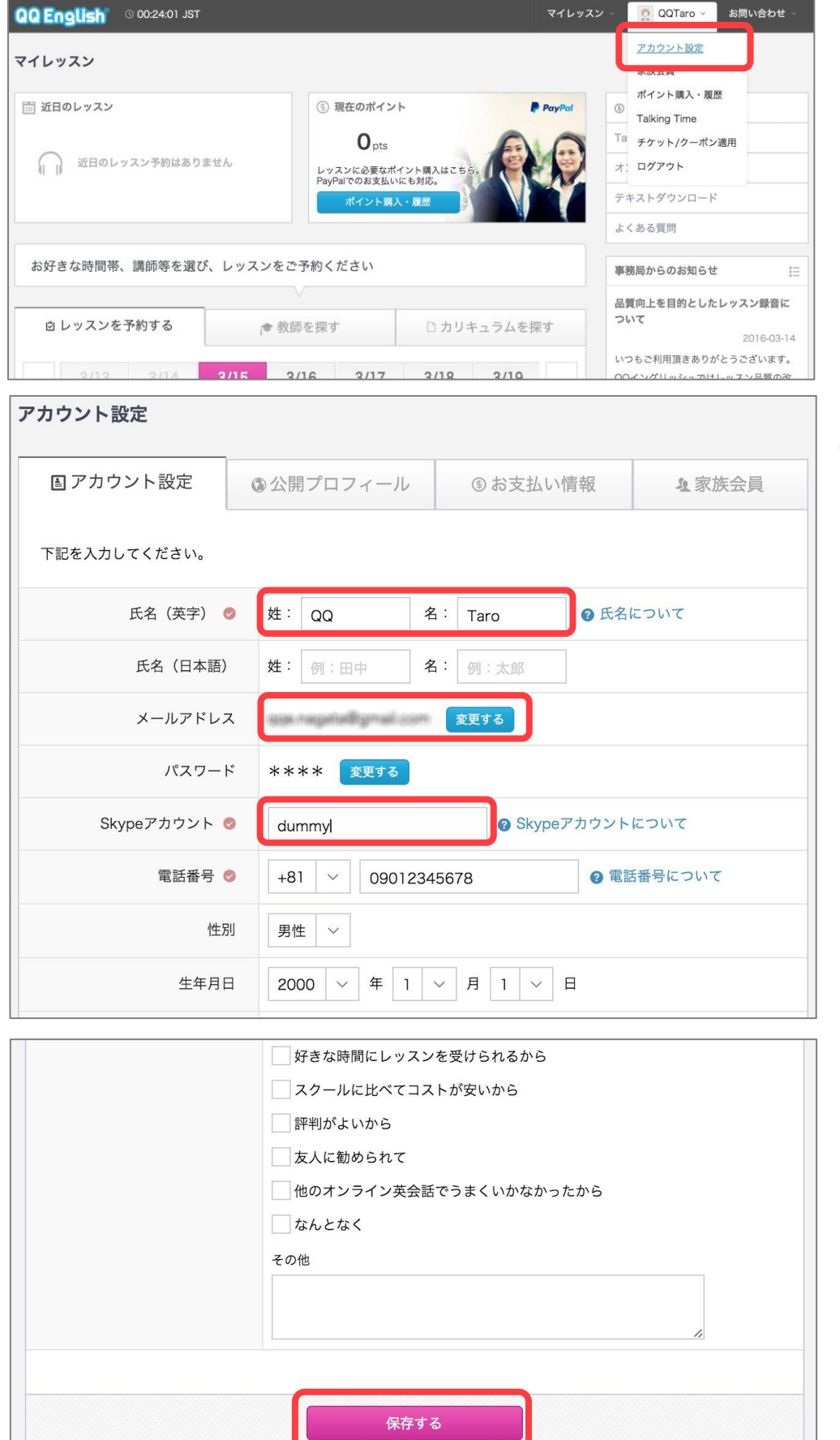

●マイレッスンページ画面右 上のご自身の名前をタップし、 下に表示される「アカウント 設定」をタップしてください

 ●「氏名(英字)」部分は QQEnglish の講師が受講者を
 呼ぶ名前となりますので、必ずご自身の氏名を英字で入力 ください

●「メールアドレス」部分は 予約日時の変更などの連絡を メールで行うことがあります ので、受信可能なメールアド レスに変更することをおすす めします

※変更した場合、次回以降は変更後の メールアドレスでログインしてくだ さい

●「Skype アカウント」部分 は dummy と入力されています。 ご自身の Skype アカウントに 修正してください

●画面を下にスクロールし、 最下部の「保存する」をタッ プして修正完了です

## 《パスワード変更方法》

開始時のパスワードは「ご契約の内容」の「オプションサービスアカウント・受付窓口等」の欄に記載のもので登録 されています。変更する場合は下記の手順で行ってください。

## \*4文字以上、英数字のみ使用可

| QQ English © 00:24:01 JST | マイレッスン - 🤦 QQTaro - お問い合わせ -                                                               | ●マイレッスンページ画面右上のご    |
|---------------------------|--------------------------------------------------------------------------------------------|---------------------|
| マイレッスン                    | <u>アカウント設定</u><br>家原芸具                                                                     | 自身の名前をタップし、下に表示され   |
| 🕮 近日のレッスン                 | ③ 現在のポイント         PsyPer         ①         ポイント頃入・夏歴           丁alking Time                | る「アカウント設定」をタップしてく   |
| (1) 近日のレッスン予約はありません       | Opts         Ta         チケット/ターボン適用           レッスンに必要なポイント導入はこちら、         オ:         ログアウト | ださい                 |
| アカウント設定                   |                                                                                            |                     |
|                           |                                                                                            |                     |
| 目 アカウント設定                 | ③ 公開プロフィール         ③ お支払い情報         4 家族会員                                                 |                     |
| 下記を入力してください。              |                                                                                            |                     |
| 氏名(英字) 🥝                  | 姓: QQ 名: Taro @ 氏名について                                                                     |                     |
| 氏名(日本語)                   | 姓: 例:田中     名: 例:太郎                                                                        |                     |
| メールアドレス                   | <u> </u>                                                                                   |                     |
| パスワード                     | **** ***                                                                                   | ●パスワード欄の「変更する」をタッ   |
| SlamoZtrity               |                                                                                            | プしてください             |
| Зкурел лор р              |                                                                                            |                     |
| 電話番号 ♥                    | +81 × 09012345678 ② 電話番号について                                                               |                     |
| 性別                        | 男性 ~                                                                                       |                     |
| 生年月日                      | 2000 ~ 年 1 ~ 月 1 ~ 日                                                                       |                     |
| アカウント設定                   |                                                                                            |                     |
|                           |                                                                                            |                     |
| ■ アカウント設定                 | ③公開プロフィール         ⑤お支払い情報         &家族会員                                                    |                     |
| 下記を入力してください。              |                                                                                            |                     |
| 氏々 (茶雪)                   | #: 00 #: T = 0.585007                                                                      |                     |
| 氏名 (英子) 🥑                 |                                                                                            |                     |
| 氏名(日本語)                   | 姓: 例:田中 名: 例:太郎                                                                            | ●こ目身で決めたハスリートを人力    |
| メールアドレス                   | qqe.nagata@gmail.com 全更する                                                                  | してください              |
| パスワード                     | ×                                                                                          | ※パスワードは必ずメモをお願いします  |
|                           | 確認のためもう一度入力してください                                                                          |                     |
|                           |                                                                                            |                     |
|                           | □ なんとなく                                                                                    |                     |
|                           | その他                                                                                        | ●画面を下にスクロールし、最下部の「保 |
|                           |                                                                                            | 存する」をタップしてパスワード修正完  |
|                           |                                                                                            | 了です                 |
|                           |                                                                                            |                     |
|                           | 保存する                                                                                       |                     |
|                           |                                                                                            | 1                   |